## Be Sifferent. MAKE A DIFFERENCE!

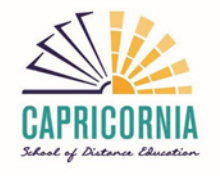

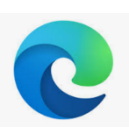

## How to clear the cache in Microsoft Edge

When Websites are not loaded with the latest data, it could be because you have to delete cached files, in order to let the browser download new data. To empty the cache you can follow one of the instructions below:

1. Clear browser data in Microsoft Edge with the keyboard shortcut.

| Time      | range                                                                                                 | ar ().                                    |         |
|-----------|----------------------------------------------------------------------------------------------------|-------------------------------------------|---------|
| All       | time                                                                                                  |                                           | ~ 1     |
| ✓<br>✓    | Browsing history<br>18 items and more on syncee<br>all signed-in devices that are<br>Download history | d devices. Clears history fro<br>syncing. | m IIe m |
| <b>√</b>  | Cookies and other site d                                                                              | <b>ata</b><br>of most sites.              |         |
| <b>√</b>  | Cached images and files<br>Frees up less than 319 MB. So                                              | ome sites may load more                   |         |
| Clear     | browsing data for Internet E                                                                          | plorer mode                               |         |
| ar<br>s v | browsing data for Internet E                                                                          | xplorer mode                              | in to   |

- 2. Here you will select Browsing history, Download history, Cookies and other site data, Cached images and files. Set Time range to - All time
- 3. Press Clear now
- 4. Reload your site.

Close Microsoft Edg Anaged by your organisation

Once you complete above steps your browser will need to Allow cookies for QLearn and Collaborate Ultra.

## Allow cookies for LMS URLs in Microsoft Edge

- 1. In the Edge Settings (three dots at top right) window, select Cookies and site permissions > Cookies and data stored > Manage and delete cookies and site data.
- 2. Turn on Allow sites to save and read cookie data (recommended).
- 3. Make sure Block third-party cookies is turned off.

| 3 (D) 😂                | ··· 🛞 🕀                    | E |                                                                                   |                                                                                                    |
|------------------------|----------------------------|---|-----------------------------------------------------------------------------------|----------------------------------------------------------------------------------------------------|
| New tab                | Ctrl+T                     | > | Settings                                                                          | < Cookies and data stored / Cookies and site data                                                                                                    |
| New window             | Ctrl+N                     |   | Q. Search settings                                                                | Allow sites to save and read cookie data (recommended)                                                                                                    |
| Rew InPrivate window   | Ctrl+Shift+N               |   | Profiles                                                                          | Plank third metric metrics                                                                                                    |
| Zoom -                 | - 100% + 27                |   | <ul> <li>Privacy, search, and services</li> <li>Appeorance</li> </ul>             | When on, one contracted by sources the version of the version of t |
| st Favourites          | f≡ Favourites Ctrl+Shift+O |   | 🖾 Start, home, and new taba                                                       | Preload pages for faster browsing and searching  Unicounties to remember your preloances, even if sparsball viol in an episperia                                                                                                    |
| () History             | Ctrl+H                     |   | <ul> <li>Share, copy and paste</li> <li>The Contine and Managemetative</li> </ul> | See all confider and rite data                                                                                                    |
| Shopping               |                            |   | G Default browser                                                                 | and an operation and the sense of                                                                                                    |
| ↓ Downloads            | Ctrl+J                     |   | ⊥ Desrivatis                                                                      | Black                                                                                                    |
| PR Asses               |                            |   | 參 Family                                                                          | You've prevented the following size from saving and reaching counted on your device.                                                                                                    |
| C forming              |                            |   | El Edge har                                                                       | Rin clecardied                                                                                                    |
| C Extensions           |                            |   | Protest                                                                           |                                                                                                    |
| -&- Browser essentials |                            |   | System and performance                                                            | Add the following steep on your converting prevent these ranking from averg pleased on exit, go to their howing data as                                                                                                    |
| Print P                | Ctrl+P                     |   | <li>Keset settings</li>                                                           | tion                                                                                                    |
| Screenshot             | Ctrl+Shift+S               |   | Phone and other devices                                                           | Integration integration int    |
| 6 Find on page         | Ctrl+F                     |   | 2 Accessibility                                                                   |                                                                                                    |
| More tools             | •                          |   | C Adda alcosor sala                                                               | Clear on exit Adds<br>To date at summine and similate other year date. Microsoft Edge, go to Clear to easing also ar show.                                                                                                    |
| 🔅 Settings             |                            |   |                                                                                   |                                                                                                    |
| Help and feedback      | ,                          |   |                                                                                   |                                                                                                    |